國立基隆女中資訊安全政策個人電腦查核表

## 處室: \_\_\_\_\_\_\_\_ 職稱: \_\_\_\_\_\_ 姓名: \_\_\_\_\_\_

|               |                                |                            |                                                                   | 填表日期                                                   | :民國_                                                                                                    | 年_                                                                                                    | 月                                                                                                    | 日             |
|---------------|--------------------------------|----------------------------|-------------------------------------------------------------------|--------------------------------------------------------|----------------------------------------------------------------------------------------------------|----------------------------------------------------------------------------------------------------|----------------------------------------------------------------------------------------------------|---------------|
| 编             | 查核項目                           | 檢查 4 里                     | 檢查                                                                | 說明                                                     | 個人電                                                                                                    | 電腦資訊台                                                                                                    | 安全設定持<br>/in11 為例                                                                                                    | 操作            |
| <u>师</u><br>1 | 已完成電腦系統帳                       |                            | 確認你的                                                              | 帳户密碼                                                   | □<br>1. 田<br>2. 開                                                                                        | <u><u>…</u> · 以 V<br/>+R 輸入<br/>的 本機君</u>                                                                            | gpedit.ms<br><i>美組原則</i> 約                                                                                                    | iC<br>编輯      |
| 2             | 密碼是否符合複雜                       |                            | <u>一</u> 查看密碼                                                     | <u>~</u><br>必須符合                                       | 二 器                                                                                                    | >點選【                                                                                                    | 電腦設定                                                                                                    | ] >           |
| 3             | 性 <u>需</u> 永<br>最小密碼長度是否       |                            | <u>複雜性需</u> ,<br>確認最小                                             | <u>永</u> 密碼長度                                          |                                                                                                    | WINDOW:<br>安全性設                                                                                                    | 5 設足】<br>:定】 >                                                                                                    | 【帳            |
| 4             | 設為8字兀以上<br>密碼最長使用期限            |                            | <u> 走                                   </u>                      | - <u>元以上</u><br>最長使用                                   | <u> ア </u> 則                                                                                             | <i>原</i> 則 】<br>】                                                                                                    | > 【 资 4                                                                                                    | <b>两</b>      |
|               | 是否為90天                         | 一百其                        | 期限是否                                                              | 為90天                                                   | 3. 依:<br>●                                                                                               | 次設定下<br>「密碼」<br>州雪北                                                                                                  | 列項目<br>必須符合>                                                                                                    | 複雜            |
|               |                                |                            |                                                                   |                                                        | •                                                                                                    | 「一一一一一一一一一一一一一一一一一一一一一一一一一一一一一一一一一一一一                                                                                | 」<br>密碼長度<br>3個字元以<br>長使用期<br>5定為90天                                                                                           | 」需            |
| 5             | 已完成「螢幕保護<br>密碼」或「鎖定畫<br>西, 的設定 | □<br>是<br>札<br>□<br>否<br>3 | 檢查「螢<br>式」或「<br>五」的計                                              | 幕保護程<br>鎖定畫                                            | 1. 在桌<br>鼠右                                                                                              | 京面上空日<br>5鍵,選打                                                                                                    | 白之處,招<br>睪「個人                                                                                                    | 安滑            |
|               | 面」的政化                          |                            | 動                                                                 | <b>化</b> 大 百 <b>叔</b>                                  | 2.<br>3.<br>2.<br>3.<br>2.<br>3.<br>3.<br>3.<br>3.<br>3.<br>3.<br>3.<br>3.<br>3.<br>3.<br>3.<br>3.<br>3. | 星「鎖定2<br>星關設22<br>月間設22<br>日間一日<br>日<br>日<br>日<br>日<br>日<br>日<br>日<br>日<br>日<br>日<br>日<br>日<br>日<br>日<br>日<br>日<br>日 | 畫面」。<br>·螢幕<br>定<br>章<br>安<br>家<br>家<br>家<br>家<br>家<br>家<br>家<br>家<br>家<br>家<br>家<br>家<br>家<br>家<br>堂<br>幕<br>家<br>家<br>家<br>家 | >螢<br>間       |
|               |                                |                            |                                                                   |                                                        | 4. 參考<br>http                                                                                            | う網址:<br>s://reurl.                                                                                                   | CC/eX1EKV                                                                                                    |               |
| 6             | 無來路不明或未授<br>權軟體                | □是 札<br>□否 打<br>↓          | 檢查程式;<br>授權程式<br>Winrar<br>非常好色<br>Adobe<br>Pro                   | 是否為未<br>,例如:<br>Acrobat                                | .開始(黑<br>程式>)                                                                                            | 占擊右鍵)<br>已安裝的                                                                                                    | >設定>應<br>應用程式                                                                                                    | 用             |
| 7             | 已安裝防毒軟體                        |                            | -<br>凌查正版<br>Sccurity<br>體:<br>如體前<br>動體<br>一<br>一<br>電<br>一<br>版 | 是<br>舌<br>ESET<br>防<br>安<br>統<br>勝<br>安<br>続<br>勝<br>功 | 開程寻<br>-開<br>-開<br>-<br>-<br>-<br>-<br>-<br>-<br>-<br>-<br>-<br>-<br>-<br>-<br>-                         | 占擊右鍵)<br>已安裝的<br>SET」>™                                                                                              | >設定>應<br>應用程式:<br>丁以找到出                                                                                                    | 用<br>>搜<br>上防 |
| 8             | 開啟 WINDOWS<br>系統自動更新程式         | □ 是 加 一 月 香 イ 月 月 糸        | 應全修持態統至                                                           | 行,漏上行新程、統自,新閉式                                         | 開始(黑<br>>Windo<br>開啟「<br>可取得                                                                             | <sup>占擊右鍵)</sup><br>ows Upd<br>ws Upda<br>在更新指<br>最的更新                                                               | >設定<br>ate。在<br>te 頁面上<br>韭出以後,<br>f」。                                                                                         | ,<br>艮P       |